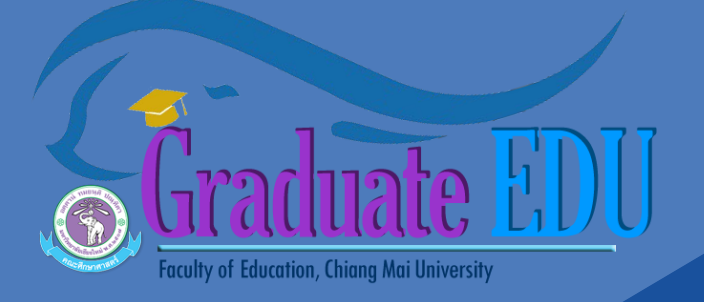

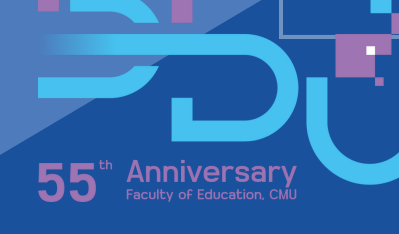

# ขั้นตอน การเสนอหัวข้อและโครงร่าง ของนักศึกษาระดับบัณฑิตศึกษา ผ่านระบบ ONLINE (ฉบับปรับปรุง ครั้งที่ 1)

ine

1)

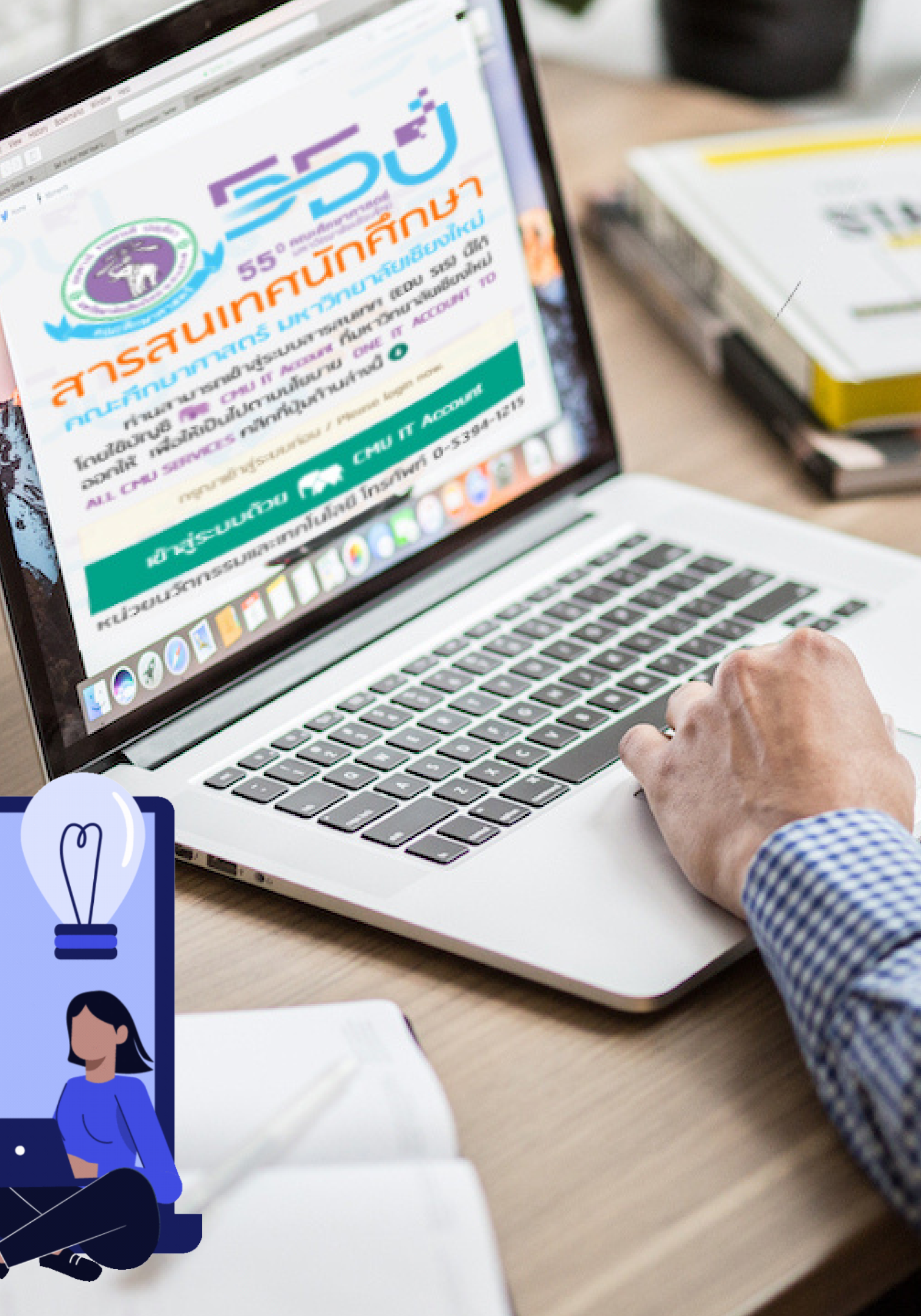

ขั้นตอนที่ 1: การส่งหัวข้อและโครงร่างปริญญานิพนธ์ ถึงคณะฯ เพื่อนำเสนอคณะกรรมการบัณฑิตศึกษา ประจำคณะศึกษาศาสตร์ พิจารณาให้ความเห็นชอบ

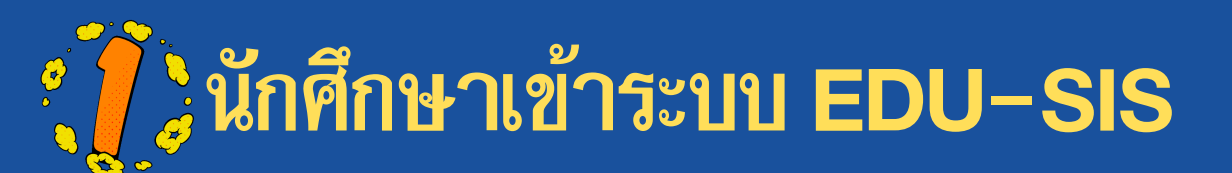

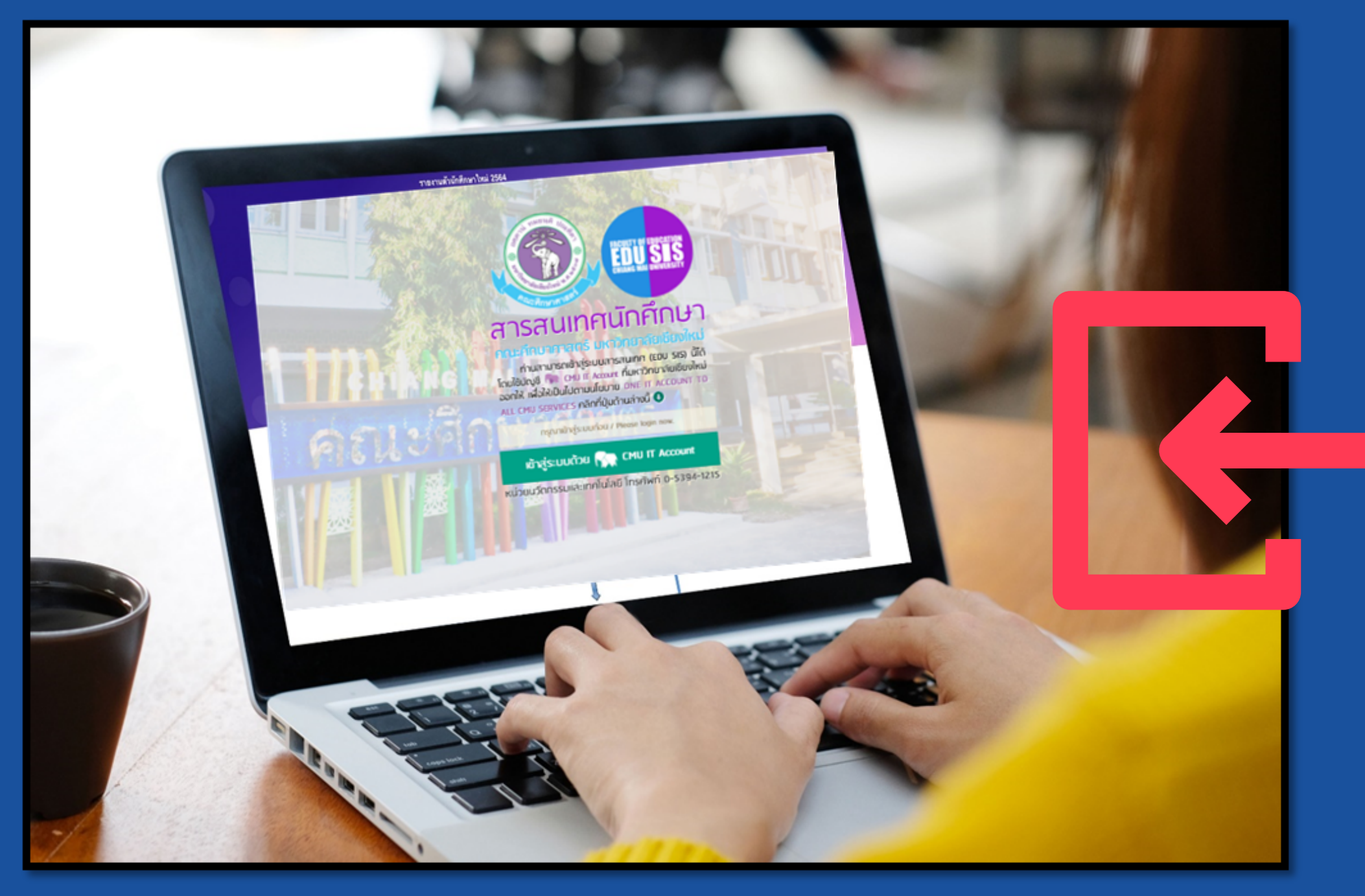

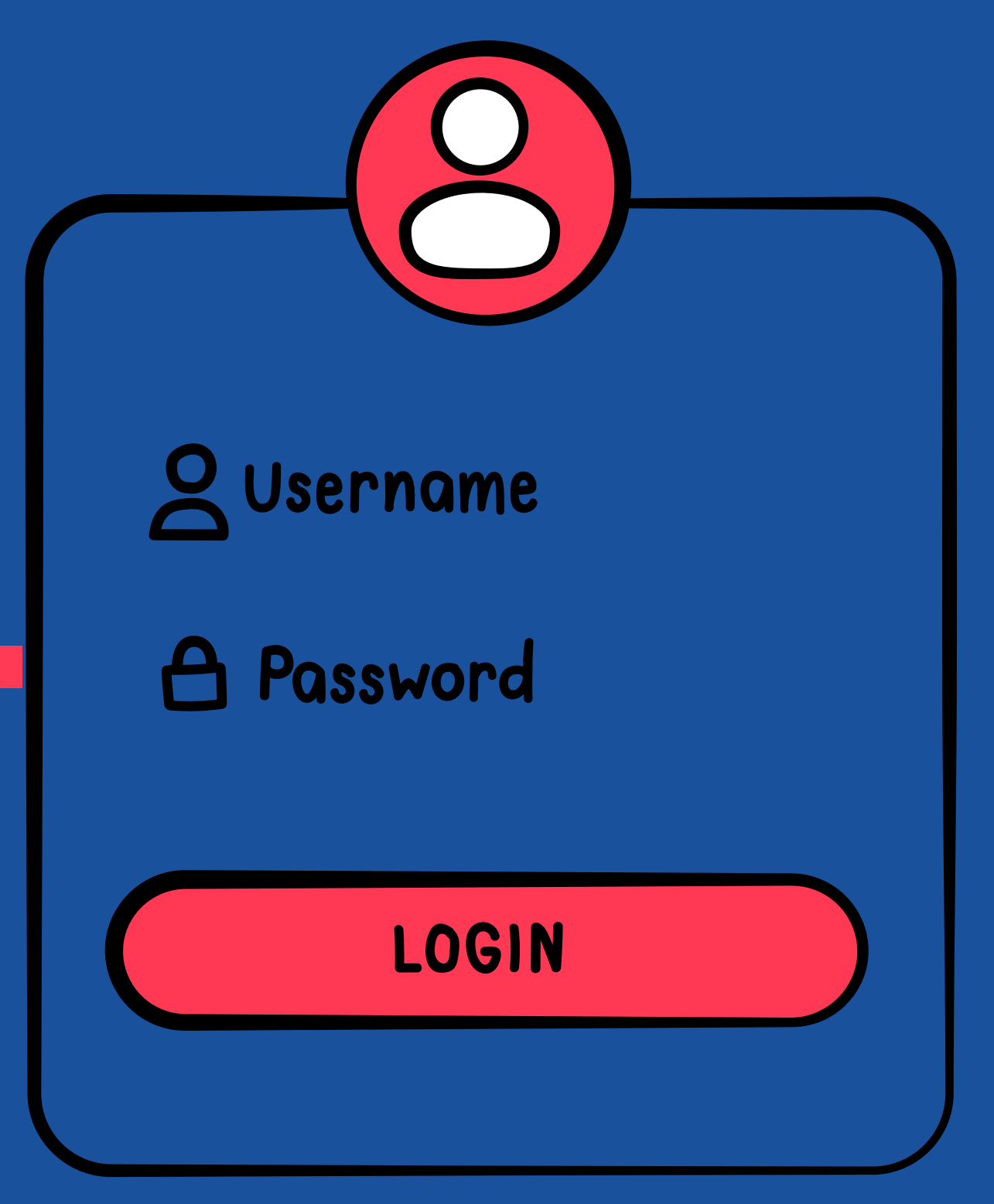

![](_page_2_Picture_0.jpeg)

![](_page_2_Figure_1.jpeg)

![](_page_3_Figure_0.jpeg)

| มหาวิทยาลัยเชียงใหม่                 |                                                                   |          |            | Ċ      |
|--------------------------------------|-------------------------------------------------------------------|----------|------------|--------|
| รอกข้อมูลให้คร                       | บถ้วน พร้อม                                                       | UPLOAD   | ้เอกสารเจ  | บาระบบ |
| จะต้องเป็นไฟล์                       | PDF เท่านั้น)                                                     | ประกอบ   | ด้วย 🦳     |        |
| . แบบเสนอหัวขึ                       | ,<br>เอและโครงร่า                                                 | างปริญญา | นิพนธ์     |        |
| . เล่มหัวข้อและโ                     | <b>โครงร</b> ่างปริญ                                              | ญานิพนธ์ | ฉบับร่าง   |        |
| . ผลการสอบผ่า                        | นภาษาต่างปร                                                       | ระเทศตาม | บบัณฑิตวิา | ายาลัย |
| าหนด                                 | ทอนทุกหรอ                                                         |          |            |        |
| ×                                    | อาจารย์ที่ปรึกษา <u>ร่วม</u> ( กำมี )<br>คลัก +เพิ่มที่ปรึกษาร่วม |          |            |        |
|                                      |                                                                   |          |            |        |
|                                      | ประชุมเมื่อวันที่ •<br>🛗 เมื่อวันที่                              |          |            |        |
| ล์ต้องไม่เติน 256M )                 |                                                                   |          |            |        |
|                                      |                                                                   |          |            | 6      |
|                                      |                                                                   |          |            |        |
|                                      |                                                                   |          |            | 6      |
| ละ <u>ขนาดไฟล์ต้องไม่เดิน 256M</u> ) |                                                                   |          |            |        |
|                                      |                                                                   |          |            | 5      |
| 0 เรื่อไหย่                          | 🖸 ຍາເລົາ                                                          |          |            |        |
|                                      | ····                                                              |          |            |        |
| มใหม่"                               | $\gtrsim$                                                         |          |            |        |

![](_page_4_Picture_0.jpeg)

### สารสนเทศนักศึกษา คณะศึกษาศาสตร์ มหาวิทยาลัยเชียงใหม่

## 🖪 หัวข้อปริญญานิพนธ์

### ่}่≡ กระบวนการทำปริญญานิพนธ์

![](_page_4_Picture_5.jpeg)

### เสนอหัวข้อปริญญานิพนธ์

ทรอทชื่อหัวข้อปริญญานิพนธ์และส่งไฟล์ประทอบทารขออนุมัติ เพื่อส่งเจ้าหน้าที่หน่วยจัดการคี

- กรอกชื่อหัวข้อปริญญานิพนธ์และส่งไฟล์ประกอบการขออนุมัติ ดังนี้
  - แบบเสนอหัวข้อและโครงร่างปริญญานิพนธ์ (ดูด้วอย่าง)
  - เล่มหัวข้อและโครงร่างปริญญานิพนธ์<u>ฉบับร่าง</u>
  - ผลสอบภาษาต่างประเทศ ( ถ้ามี)

🕏 กรอกหัวข้อปริญญานิพนธ์

ยืนยันส่งให้เจ้าหน้าที่หน่วยจัดการศึกษาบัณฑิตศึกษาเพื่อดำเนินการในขั้นตอนต่อไป

⊘ แก้ไข/ยืนยันส่งเจ้าหน้าพี่ฯ

ประก<u>ล่าน</u> → เมื่อยืนยันส่งเจ้าหน้าก่ำ และ นักศึกษาต้องดำเนินการ<u>พิมพ์เอกสารทั้ง 2 ฉบ</u>้

ผลการตรวจสอบหวชอและโครงร่างปริญญานิพนธ์

♥ ผ่านแล้ว
Q ดูรายละเอียด

| 🖪 หัวข้อปริญญานิ                                   |
|----------------------------------------------------|
| O กลับ ปริญญานิพนธ์ / หัวข้อปริญญาน์               |
| 🕼 หัวข้อปริญญานิพนธ์ ( อนุเ                        |
| ชื่อหัวข้อภาษาไทย                                  |
| การพัฒนาเ                                          |
| ชื่อหัวข้อกาษาอังกฤษ                               |
| Development                                        |
| 🐮 อาจารย์ที่ปรึกษาปริญญาต่                         |
| อาจารย์ที่ปรึกษา <u>หลัก</u>                       |
| รองศาสตราจารย์ ดร.ชรินทร์ มั่งคั่ง                 |
| 🕄 มติที่ประชุมสาขาวิชาฯ                            |
| ประชุมครั้งที่                                     |
| 3                                                  |
| 🖹 ไฟล์เอกสาร <u>ฉบับร่าง</u> ( ผ่านเ               |
| 1. แบบเสนอหัวข้อและโครงร่างปริญญ                   |
| 🔁 เปิดดูไฟล์                                       |
| 2. เล่มหัวข้อและโครงร่างปริญญานิพม                 |
| 🖄 เปิดดูไฟล์                                       |
| <mark>โปรกอ่าน</mark> → เมื่อยืนยันส่งเจ้าหน้าที่ฯ |
| 🗱 โปรด                                             |

### เพนธ์

นิพนธ์ / รายละเอียด

ุเมัติแล้ว, *เมื่อวันที่ 14 กรกฎาคม พ.ศ. 2564* **)** 

![](_page_4_Figure_22.jpeg)

ร้อผลการพิจารณาหัวข้อและโครงร่าง หลังจากเสร็จสิ้นการประชุมคณะกรรมการบัณฑิตฯ

ประมาณ 3 วันทำการ

โดยจะดำเนินการแจ้งผลการพิจารณา<sub>ฯ</sub> ผ่านช่องทาง ดังต่อไปนี้

1. แจ้งผลผ่านภาควิชาที่สังกัด

2. แจ้งผลผ่านทาง E-MAIL @CMU ของนักศึกษา

![](_page_5_Picture_5.jpeg)

![](_page_5_Picture_7.jpeg)

![](_page_6_Picture_0.jpeg)

![](_page_6_Picture_1.jpeg)

![](_page_6_Picture_2.jpeg)

ขั้นตอนที่ 2: ส่งหัวข้อและโครงร่างปริญญานิพนธ์ฉบับสมบูรณ์ (เมื่อทราบผลการพิจารณาหัวข้อและโครงร่างปริญญานิพนธ์)

![](_page_7_Picture_1.jpeg)

![](_page_7_Picture_2.jpeg)

![](_page_7_Picture_3.jpeg)

![](_page_7_Picture_4.jpeg)

![](_page_8_Picture_0.jpeg)

![](_page_8_Figure_1.jpeg)

## หัวข้อที่ 2 ส่งโครงร่างฉบับสมบูรณ์ คลิก "อับโหลดไฟล์เอกสาร"

![](_page_9_Figure_1.jpeg)

แก้ไข/ปรับตามมติที่ประชุมฯ เมื่อแก้ไขเสร็จเรียบร้อยแล้ว
UPLOAD เอกสารเข้าระบบ
(จะต้องเป็นไพล์ PDF เท่านั้น) ประกอบด้วย
1. แบบขออนุมัติหัวข้อและโครงร่างปริญญานิพนธ์์
2. หนังสือยินยอมมอบทรัพย์สินทางปัญญา
3. เล่มหัวข้อและโครงร่างปริญญานิพนธ์์ฉบับสมบูรณ์

### 🖪 หัวข้อปริญญานิพนธ์ (3 กลับ) ปริญญามิพนธ์ / หัวข้อปริญญามิพนธ์ / ใหม่ 🕑 หัวข้อปริญญานิพนธ์ ชื่อหัวข้อภาษาไทย การประเมินความต้องการจำเป็นในการรับบริการวิชาการท ชื่อหัวข้อความวอังคคาม Needs Assessment for Receiving Academic Training 🖀 อาจารย์ที่ปรึกษาปริญญานิพนธ์ อาจารย์ที่ปรึกษา<u>หลัก</u> รองศาสตราจารย์ ดร.เกียรติสดา ศรีสข ป มติที่ประชุมสาขาวิชาฯ ประชุมครั้งที่ 8/2561 🖄 ไฟล์เอกสาร<u>ฉบับร่าง</u> (ผ่านแล้ว) 1. แบบเสนอหัวข้อและโครงร่างปริญญานิพนธ์ 7,10 เล่มหัวข้อและโครงร่างปริญญานิพนธ์<u>ฉบับร่าง</u> 🔦 มติที่ประชุมคณะกรรมการบัณฑิตศึกษาฯ ประชุมครั้งที่ ไม่มี -คณะกรรมการบัณฑิตศึกษาฯ มีมติ*ให้ปรับชื่อหัวข้อตา*เ ชื่อหัวข้อภาษาไทย การประเมินความต้องการจำเป็นในการรับบริการวิชาการ ชื่อหัวข้อกาษาอังกกษ Needs Assessment for Receiving Service Under the 🖋 <u>คำแนะนำ</u> นักศึกษา<u>ต้องใช้ชื่อหัวข้อฯ ( *สีเซียว* )นี้ ในทั้ง 3 ไฟล์เอกสาร</u>ที่ต้อง 1. แบบขออนมัติหัวข้อและโครงร่างปริญญานิพนธ์ หนังสือยินยอมมอบทรัพย์สินทางปัญญา เล่มหัวข้อและโครงร่างปริญญานิพนธ์ฉบับสมบรณ์ \*\* หากชื่อหัวข้อฯ ในไฟล์เอกสารที่ส่งมาไม่ตรงกับชื่อหัวข้อฯ ตามมต่ 🕒 ไฟล์เอกสาร<u>ฉบับสมบูรณ์</u> (*ด้องเป็นไฟล์ PDF เท่านั้น* 1. แบบขออนมัติหัวข้อและโครงร่างปริญญานิพนธ์ ไฟล์เอกสาร หนังสือยินยอมมอบทรัพย์สินทางบัญญา ไฟล์เอกสาร. เปิดดไฟล์ เล่มหัวข้อและโครงร่างปริญญานิพนธ์<u>ฉบับสมบูรณ์</u> ไฟล์เอกสาร.

|                                                                                          | - ช่อนรายละเอียด |
|------------------------------------------------------------------------------------------|------------------|
| ้านศาสตร์การสอนแนวใหม่ของครูและบุคลากรทางการศึกษาในภาคเหนือตอนบน                         |                  |
| New Pedagogical Approach of Teachers and Education Personnel in Northern Thailand        |                  |
|                                                                                          |                  |
| อาจารย์ที่ปรึกษา <u>ร่วม</u> ( <i>ก</i> ำฆ์ )<br>1 <i>ไม่มี -</i>                        |                  |
|                                                                                          |                  |
| ประชุมเมื่อวันที่                                                                        |                  |
| 20 Hang ma n.n. 2001                                                                     |                  |
|                                                                                          |                  |
|                                                                                          |                  |
|                                                                                          |                  |
|                                                                                          |                  |
| ประชุมเมื่อวันที่<br>- <i>ไม่มี -</i>                                                    |                  |
| <i>ามเห็นของประชุมฯ</i> ดังนี้                                                           |                  |
| ำนศาสตร์การสอนแนวใหม่ของครูและบุคลากรทางการศึกษาในภาคเหนือตอนบน                          |                  |
| v Pedagogy of Teachers and Educational Personnel in Upper Northern Region                |                  |
| ) ดังนี้                                                                                 |                  |
|                                                                                          |                  |
| ระชุมคณะกรรมการบัณฑิตศึกษาฯ <i>เอกสารของท่านจะถูกส่งกลับเพื่อแก้ไขและส่งใหม่อีกครั้ง</i> |                  |
| -uunniwandovuuinu 256M )                                                                 |                  |
|                                                                                          | 5                |
|                                                                                          | 5                |
|                                                                                          |                  |
|                                                                                          | 5                |
| <ul> <li>อัปาทลงไฟ&lt;์</li> <li>C) ยกเลิก</li> </ul>                                    |                  |
|                                                                                          | <u></u>          |
|                                                                                          | …อบเหลดเพ        |

![](_page_10_Picture_0.jpeg)

Oniti / บริญญาจิพนธ์ / พัวข้อบริญญาจิพนธ์ / แก้โขและสินสันสันจำหจ้าที่ๆ

| อนุมัติแล้ว, <i>เมื่อวันที่ 26/07/2561</i> )                                                                                                    |
|----------------------------------------------------------------------------------------------------|
| ป็นในการรับบริการวิชาการทางด้านศาสตร์การสอนแนวใหม่ของครูและบุคอากรทางการศึกษาในกาศเหนือตอนบน                                                                        |
| • •                                                                                                    |
| ceiving Academic Training on New Pedagogical Approach of Teachers and Education Personnel in Northern Thailand                                                      |
| ญานิพนธ์                                                                                                    |
| อาจารม์ที่ปรีกษา <u>ร่วม</u> ( ภาส )                                                                                                    |
| ระบบจะย้อนกลับไปหน้าเดิม                                                                                                    |
| เพอโหตรวจสอบความถูกตองของขอมูลอกครึ่ง                                                                                                    |
| 76                                                                                                    |
| ญญานิพนธ์                                                                                                    |
|                                                                                                    |
| นิพมธ์ <u>อนับร่าง</u>                                                                                                    |
|                                                                                                    |
| งจากที่ได้รับอนุมัติหัวข้อฐแล้ว (ด้องสะคนเอกสารไฟล์เป็น PBF เก่านั้น ก่อนนำมาอัปโหลก และ <u>อนากไฟล์ต้องไม่กัน 2564</u> )                                           |
| งทำวิทมานิพนธ์ *                                                                                                    |
| พื่อทำวิทธานิพนธ์.pdf                                                                                                    |
| oy •                                                                                                    |
| inen.pdf                                                                                                    |
| 170Jaga *                                                                                                    |
| nxilggn.pdf                                                                                                    |
| <ul> <li>โปรดกรวจสอบไฟล์ให้ประก้านและถูกต้อง จากนั้นกลัก <i>ส่งเจ้าหน้าที่</i> ด้านล่าง เพื่อดำเนินการในชั้นกอนต่อไป</li> <li>ส่งเจ้าหน้าที่ 1 P. บันทึก</li> </ul> |
|                                                                                                    |
|                                                                                                    |

![](_page_11_Picture_0.jpeg)

ประมาณ 3 วันทำการ

![](_page_11_Figure_4.jpeg)

# 💞 นักศึกษาเข้าไป DOWNLOAD เอกสารการอนุมัติดังกล่าวได้ในระบบ EDU-SIS

### ส่งโครงร่างฉบับสมบูรณ์

2

เมื่อหัวข้อปริญญานิพนธ์ได้รับอนุมัติแล้ว นักศึกษาจะต้องส่งเอกสารเพิ่มเติมให้เจ้าหน้าที่หน่วยจัดการศึกษาบัณฑิตศึกษา

- 1. นักศึกษาต้องส่งเอกสารเพิ่มเติม ดังนี้
  - แบบขออนุมัติหัวข้อและโครงร่างปริญญานิพนธ์ (ดูด้วอย่าง ดาวน์โหลด)
  - หนังสือยินยอมมอบทรัพย์สินทางปัญญา (ดูด้วอย่าง ดาวน์โหลด)
  - เล่มหัวข้อและโครงร่างปริญญานิพนธ<u>์ฉบับสมบูรณ์</u>

😔 อัปโหลดไฟล์เอกสาร

2. ยืนยันส่งไฟล์ทั้งหมดให้เจ้าหน้าที่หน่วยจัดการศึกษาบัณฑิตศึกษาเพื่อดำเนินการในขั้นตอนต่อไป

🛇 แก้ไข/ยืนยันส่งเจ้าหน้าที่ๆ

3. ผลการตรวจสอบไฟล์เอกสาร

😔 ผ่านแล้ว Q ดูรายละเอียด

![](_page_12_Picture_12.jpeg)

![](_page_12_Picture_13.jpeg)

![](_page_12_Picture_14.jpeg)

![](_page_12_Picture_15.jpeg)

## นักศึกษาเข้าเว็บไซต์บัณฑิตวิทยาลัย คลิก "STUDENTS" เลือก "STUDENT PORTAL" WWW.GRAD.CMU.AC.TH

C grad.cmu.ac.th/grad\_wp2/

![](_page_13_Figure_2.jpeg)

## ิดลิก "ONLINE SUPPORT" เลือก "PROPOSAL ONLINE"

student.grad.cmu.ac.th

GRADUATE STUDENT PERSONAL DATA STATISTICS SUPPORT STATUS MANUAL AND DOCUMENTS V LOG OU HOME LANGUAGE CONDITION THESIS/IS FORMAT CHECK Dashboard E COMPLETE THESIS/IS SUBMIT ■RECOMENDATION LETTER ข้อมูลส่วนตัว • น.ส. BOUAVAN PUBLISHING ACTIVITIES SCHOLARSHIP Education Background 

Bachelor degree ATA/RA MONTHLY REPORT ประวัติการศึกษา • Education Chiang Mai University PROPOSAL ONLINE C Dotail

## 10) เข้าระบบด้วย CMU ACCOUNT

### CMU Account One account for all Services

Sign in to continue to "Student GS"

|    | Email address @cmu.ac.th                         |
|----|--------------------------------------------------|
|    | Password                                         |
| 5) | Sign in                                          |
| 0  | Forgot password?                                 |
|    | et 2017 CMU Account, ITSC Chiang Mai University. |

![](_page_14_Picture_0.jpeg)

 $\langle$ 

### ∮ Graduate School I←

### Home 🙆

ACADEMIC PUBLISHING
ONLINE
ระบบเผยแพร่ผลงานวิชาการ

ACADEMIC ACTIVITIES SCHOLARSHIP ONLINE (ระบบรับสมัครทุนกิจกรรมทาง วิชาการออนไลน์)

TA/RA WORK REPORT FORM <sup>(\*)</sup> (ระบบการรายงานผลการปฏิบัติงาน ประจำเตือน พม TA/PA)

PROPOSAL ONLINE

### ᢙ > Home

![](_page_14_Picture_8.jpeg)

บัณฑิตวิทยาลัยควบคุม และสนับสนุนการศึกษาระดับบัณฑิตศึกษามหาวิทยาลัย เชียงใหม่ ให้ได้ มาตรฐานสากลโดยมุ่งเน้นสู่ความเป็นเลิศทั้งในด้านการวิจัย และการเรียนการสอนผ่าน การเรียนรู้ทั้งใน ระบบและการเรียนรู้ตลอดชีวิต

![](_page_14_Picture_10.jpeg)

![](_page_14_Picture_11.jpeg)

![](_page_15_Picture_1.jpeg)

กรอกข้อมูลให้ครบถ้วน

- ข้อมูลนักศึกษา
- ข้อมูล PROPOSAL

### よ ข้อมูลนักศึกษา

รหัสนักศึกษา (Student Identify) ชื่อ-นามสกุล (Student Fullname) คณะ (Faculty) อีเมล์ นักศึกษา (Student e-mail) ระดับ (Education Level) ແບບ (Education Plan)

The thesis proposal information that you save in the system will be notified to your email address and thesis/ I.S advisor.

![](_page_15_Picture_8.jpeg)

### 🚺 กรอกข้อมูล Proposal

หัวข้อเรื่อง (Title)

### ชื่อเรื่อง ภาษาไทย (Title in Thai)

U Ι U Ι

(ชื่อเฉพาะ หรือคำศัพท์ทางวิทยาศาสตร์ จะต้องเป็น ตัวเอน หรือ ขีดเส้นใต้)

สาขาวิชา (Major/ Field of Specialization)

อีเมล์ อาจารย์ที่ปรึกษา (Advisor email)

🔾 ดุษฎีนิพนธ์ ( Doctoral Thesis ) 🛛 วิทยานิพนธ์ ( Master' s Thesis ) 🛛 การค้นคว้าอิสระ ( Independent Study )

ชื่อเรื่อง ภาษาอังกฤษ (Title in English)

(ชื่อเฉพาะ หรือคำศัพท์ทางวิทยาศาสตร์ จะต้องเป็น ตัวเอน หรือ ขีดเส้นใต้)

![](_page_16_Picture_0.jpeg)

เอกสารประกอบเพิ่มเติม (แนบไฟล์) : Documents (attached files)

แบบขออนุมัติหัวข้อและโครงร่างปริญญา นิพนธ์ : Thesis / I.S Title and Proposal Approval Form

หน้าแรกของโครงร่างปริญญานิพนธ์ : First

page of Thesis/ I.S Proposal

Choose File

Choose File

Choose File

No file chosen

อาจารย์ที่ปรึกษาวิทยานิพนธ์/คณะกรรมการที่ปรึกษาวิทยานิพนธ์ :(Advisor/Advisory Committee)

| Advisor               |   |
|-----------------------|---|
| Select Advisor        | Ŧ |
| 2.Co-advisor(2)       |   |
| Select Co-advisor (2) | * |
| 4.Co-advisor(4)       |   |
| Select Co-advisor (4) | ~ |

คำสั่งแต่งตั้งอาจารย์/ คณะกรรมการที่ ปรึกษาปริญญานิพนธ์ : Appointing Thesis/ I.S Advisory Committee/ Professors

| หนังสือยินยอมมอบทรัพย์สินทางปัญญา / | Choose File | No file chos |
|-------------------------------------|-------------|--------------|
| Letter of Consent to Consign        |             |              |
| Intellectual Properties             |             |              |

ผลผลิต/ผลลัพธ์/ผลกระทบ ที่คาดว่าจะเกิดจากปริญญานิพนธ์ : output/outcome/impact from thesis

a Reset ข้อมูล

🔘 ด้านเทคโนโลยี/นวัตกรรม : Technology/Innovation 🛛 🔘 ด้านผลกระทบทางเศรษฐกิจ : Economic impact

ด้านผลกระทบทางสังคม : Social impact

# (15) หากกรอกข้อมูลถูกต้อง 🏓 คลิก "SUBMIT ยืนยันการส่งข้อมูล"

![](_page_16_Figure_14.jpeg)

![](_page_17_Picture_0.jpeg)

ทั้งนี้ หากนักศึกษาได้ดำเนินการ SUBMIT ยืนยันการส่งข้อมูล ในระบบของ บัณฑิตวิทยาลัยเรียบร้อยแล้ว ระบบจะทำการแจ้งเดือน ให้ ที่ปรึกษาหลัก ของนักศึกษาทราบว่า การดำเนินการเสนอหัวข้อและโครงร่างของนักศึกษา ได้ถูกบันทึกข้อมูลในระบบ เรียบร้อยแล้ว

![](_page_17_Picture_2.jpeg)

| [No-reply] Graduate Sc          |
|---------------------------------|
| GS Graduate School,<br>ถึง คุณ  |
| Graduate                        |
|                                 |
| [COMPLETED]                     |
| Dear Advisor,                   |
| the system                      |
|                                 |
|                                 |
| The Graduate School, Ch         |
| 239 Huai Kaeo Road, Chi         |
| Academic service Tel: <u>+6</u> |

🔶 🗸 ตอบกลับ

![](_page_17_Picture_5.jpeg)

# ขั้นตอนการเสนออนุมัติหัวข้อและ โครงร่างปริญญานิพนธ์ของนักศึกษา

![](_page_18_Picture_1.jpeg)

![](_page_18_Picture_2.jpeg)